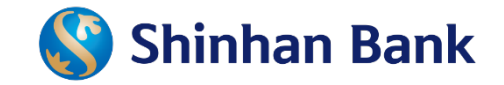

## HƯỚNG DẪN DỊCH VỤ LIÊN KẾT TÀI KHOẢN THANH TOÁN SHINHAN VỚI VÍ ĐIỆN TỬ MOCA

THÁNG 7-2021

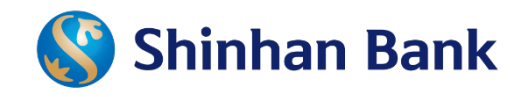

## Nội dung

- 1. Định nghĩa
- Những hạng mục hợp tác giữa tài khoản thanh toán Shinhan và ví điện tử Moca
- 3. Hướng dẫn thực hiện giao dịch
  - Liên kết/ Huỷ liên kết ví điện tử
  - Nạp tiền/ Rút tiền
  - Thanh toán

## I. Định nghĩa

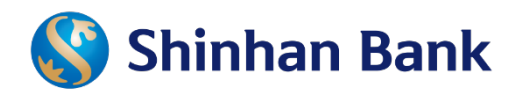

Dịch vụ liên kết ví điện tử Moca với Tài khoản thanh toán Shinhan:

Là dịch vụ hợp tác giữa Ngân hàng Shinhan và MOCA thông qua tích hợp hệ thống, mang đến cho người dùng rất nhiều tiện ích của ví điện tử.

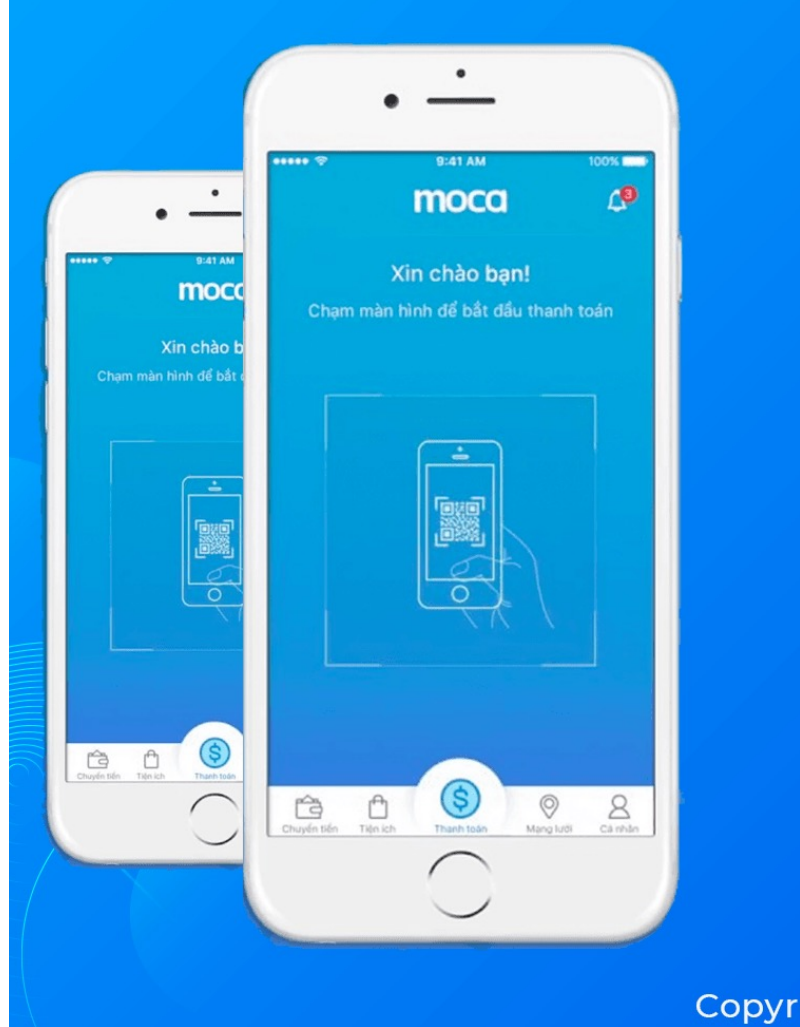

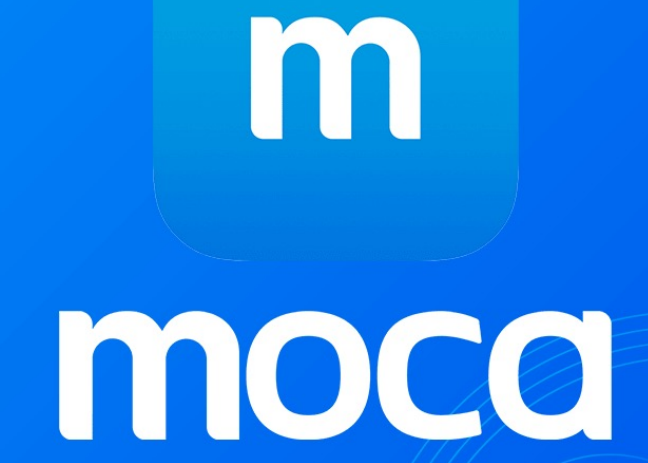

Copyright © Coin98.NET

### Những hạng mục hợp tác giữa tài khoản Shinhan Bank thanh toán Shinhan và ví điện tử Moca

| Hạng mục                            | Mô tả                                                                    | Kênh giao dịch    |
|-------------------------------------|--------------------------------------------------------------------------|-------------------|
| Liên kết                            | Đăng ký liên kết Tài khoản thanh toán với ví điện<br>tử                  | Shinhan IB/MB (*) |
| Huỷ liên kết                        | Hủy liên kết tài khoản thanh toán SHBVN với ví<br>điện tử                | Shinhan IB/MB     |
| Nạp tiền                            | Nạp tiền từ tài khoản thanh toán SHBVN vào ví<br>điện tử                 | Моса              |
| Rút tiền                            | Rút tiền từ ví điện tử về tài khoản thanh toán<br>SHBVN                  | Моса              |
| Thanh toán từ tài<br>khoản liên kết | Thanh toán hàng hóa dịch vụ từ tài khoản thanh<br>toán SHBVN đã liên kết | Моса              |

(\*)IB: Internet Banking-Ngân hàng trực tuyến

MB: Mobile Banking\_Ngân hàng di động

### Những hạng mục hợp tác giữa tài khoản Shinhan Bank thanh toán SHBVN và ví điện tử Moca

Han mức giao dịch:

Đơn vị: VNĐ

| Phân loại                              | Hạn mức ngày                   | Hạn mức tối thiểu | Hạn mức tối đa | SMS OTP   |
|----------------------------------------|--------------------------------|-------------------|----------------|-----------|
| Nạp tiền                               | 30.000.000                     | 50.000            | 5.000.000      | 1.000.000 |
| Rút tiền                               | 5.000.000,<br>Tối đa 3 gd/ngày | 50.000            | 2.000.000      | Không có  |
| Thanh toán từ<br>tài khoản liên<br>kết | 10.000.000                     | Không có          | 10.000.000     | 1.000.000 |

Các giao dịch từ ứng dung Moca yêu cầu SMS OTP:

Nạp tiền/Thanh toán từ tài khoản liên kết: giá trị lớn hơn 1.000.000 VNĐ

Tổng giao dịch không có SMS OTP vượt quá 3 giao dịch/ngày, hệ thống sẽ yêu cầu xác thực OTP cho giao dịch thứ 4 trở đi. (Tính riêng cho giao dịch Nạp tiền, Thanh toán từ tài khoản liên kết)

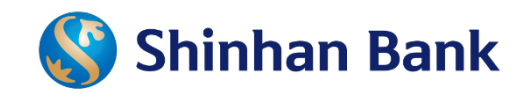

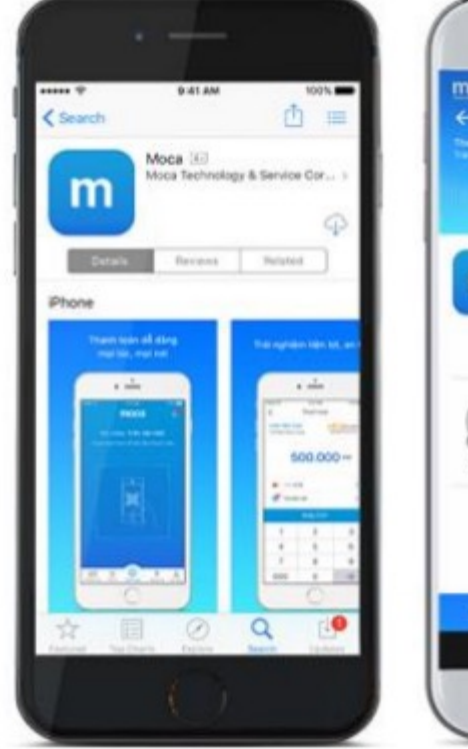

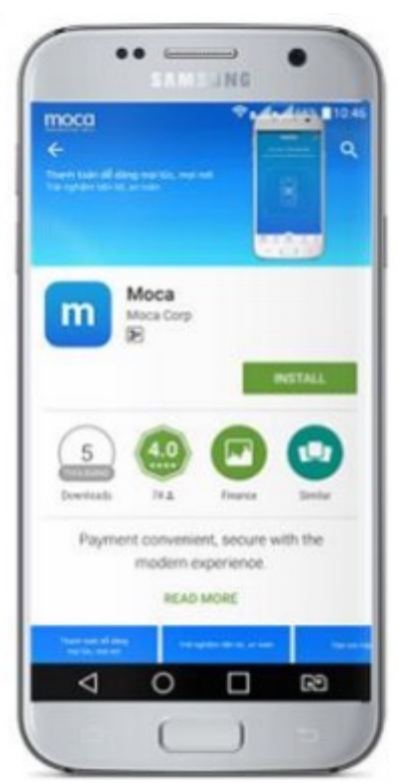

Tải và đăng ký ứng dụng Moca với số điện thoại

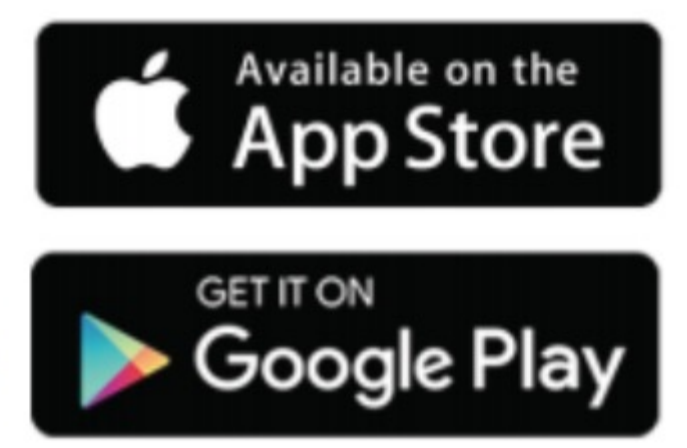

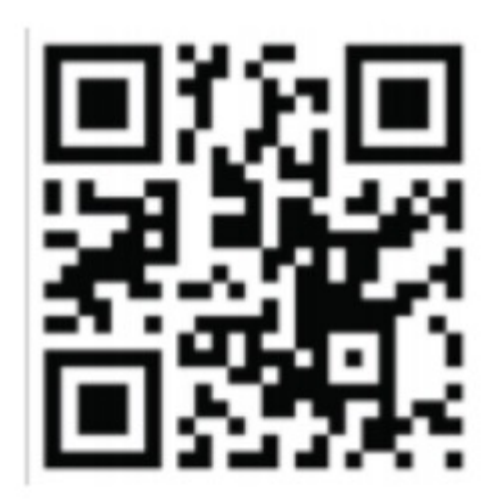

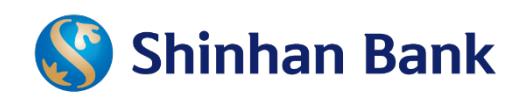

#### Ví điện tử Moca trên ứng dụng Grab

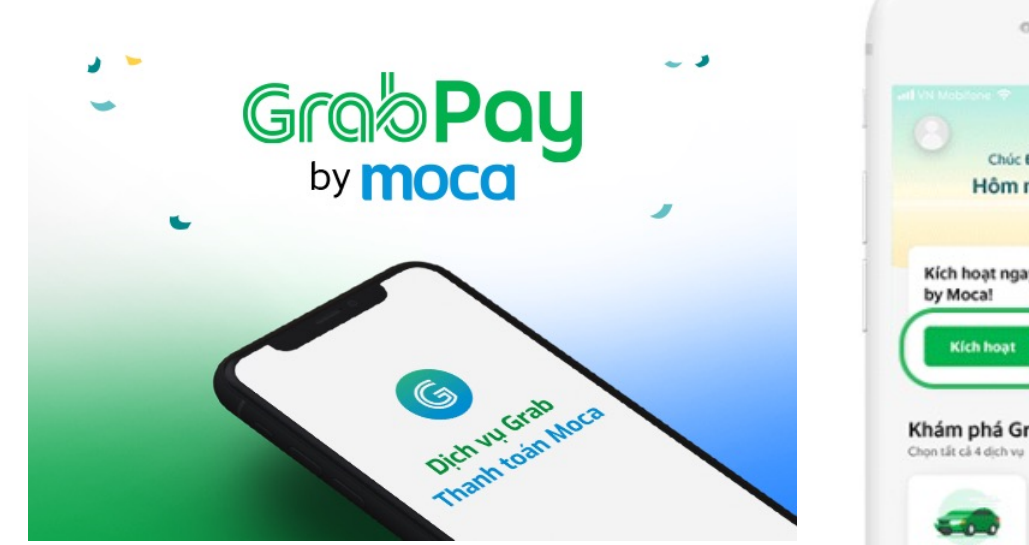

Kích hoạt ví điện tử Moca từ ứng dụng Grab

| 0                                                                                                    |                     |           | •                                                                                                    |                       |
|----------------------------------------------------------------------------------------------------|---------------------|-----------|----------------------------------------------------------------------------------------------------|-----------------------|
|                                                                                                    |                     |           | * ?                                                                                                    |                       |
|                                                                                                    |                     |           | · ×                                                                                                    | Gr                    |
| Chúc Đả                                                                                                    | ing Khoa buổi chiếu | u vui vėt | Xin chào Kh                                                                                                | ioa                   |
| Hôm na                                                                                                    | ay bạn muốn l       | làm gi?   | Thanh toán dễ dà<br>lựa chọn:                                                                              | ing kh                |
| Kích hoạt ngay<br>by Moca!                                                                                                    | ví GrabPay          |           | Kích hoạt ví                                                                                               | _                     |
| Kích hoạt                                                                                                    | )                   | 211       | Nạp tiến, thanh<br>nhiều tiện ích kh                                                                       | toán c<br>nác         |
| Khám phá Gra                                                                                                    | b                   |           | Kichhoat                                                                                                   |                       |
| contract on a discurry                                                                                                    |                     |           |                                                                                                    |                       |
|                                                                                                    | 35                  |           | Thanh toán tr                                                                                              | ực tiế                |
| 010                                                                                                    | Xe máy              | Dố ân     | Thanh toán tr<br>Hỗ trợ thẻ VISA<br>JCB / Amex                                                             | ực tiế<br>/ Mas       |
| Ó 16<br>Giao hàng                                                                                                    | Xe máy              | Dő án     | Thanh toán tr<br>Hỗ trợ thẻ VISA,<br>JCB / Amex<br>Danh sách thư                                           | rực tiế<br>/ Mas<br>ė |
| O 100       O 100       O 100 <t< td=""><td>Ke may</td><td>Dố ân</td><td>Thanh toán tr<br/>Hỗ trợ thẻ VISA,<br/>JCB / Amex<br/>Danh sách thư<br/>Không kích hoạt ơ<br/>trà số dự GrahPar</td><td>ýc tiế<br/>/ Masi<br/>ě</td></t<> | Ke may              | Dố ân     | Thanh toán tr<br>Hỗ trợ thẻ VISA,<br>JCB / Amex<br>Danh sách thư<br>Không kích hoạt ơ<br>trà số dự GrahPar | ýc tiế<br>/ Masi<br>ě |

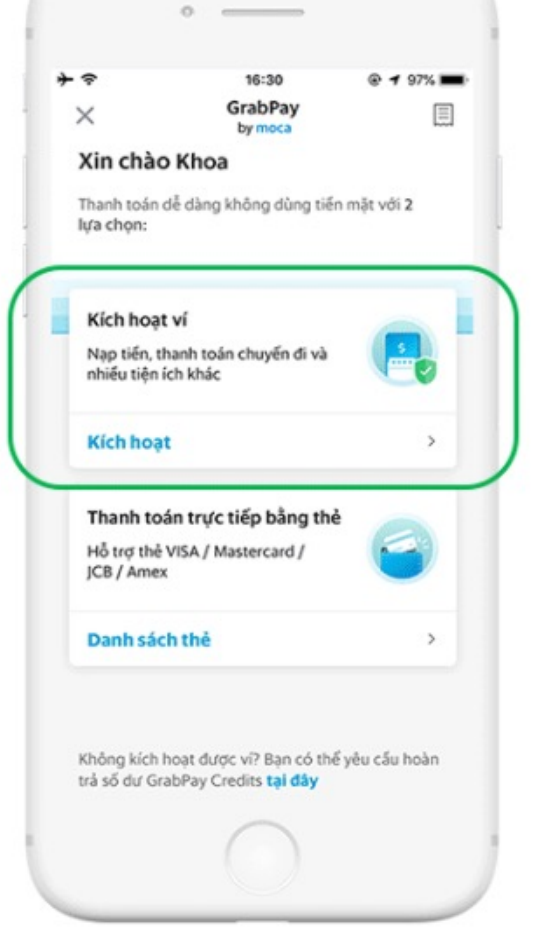

### Liên kết từ ứng dụng Mobile Banking SOL

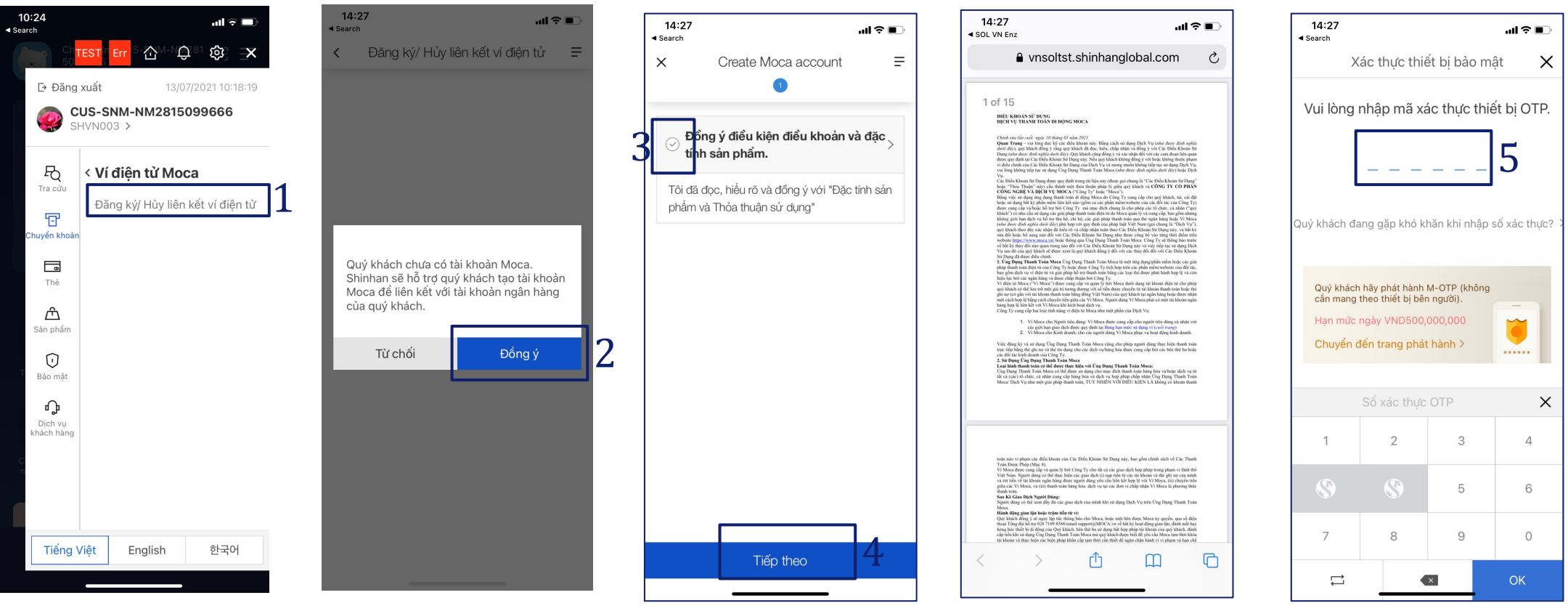

#### <u>Bước 1:</u>

Đăng nhập IB và chọn tab "Chuyển khoản"

- → "Ví điện tử Moca"
- ➔ "Đăng ký/Hủy liên kết ví điện tử"

#### <u>Bước 2:</u>

Nếu bạn chưa đăng ký tài khoản Moca cho số điện thoại, chọn "Đồng ý" nếu bạn muốn mở tài khoản Moca

#### <u>Bước 3,4:</u>

Chọn "Đồng ý điều kiện điều khoản và đặc tính sản phẩm"

#### <u>Bước 5:</u> Nhập M-OTP/A-OTP, rồi chon "OK"

**Shinhan Bank** 

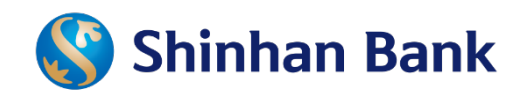

### Liên kết từ ứng dụng Mobile Banking SOL

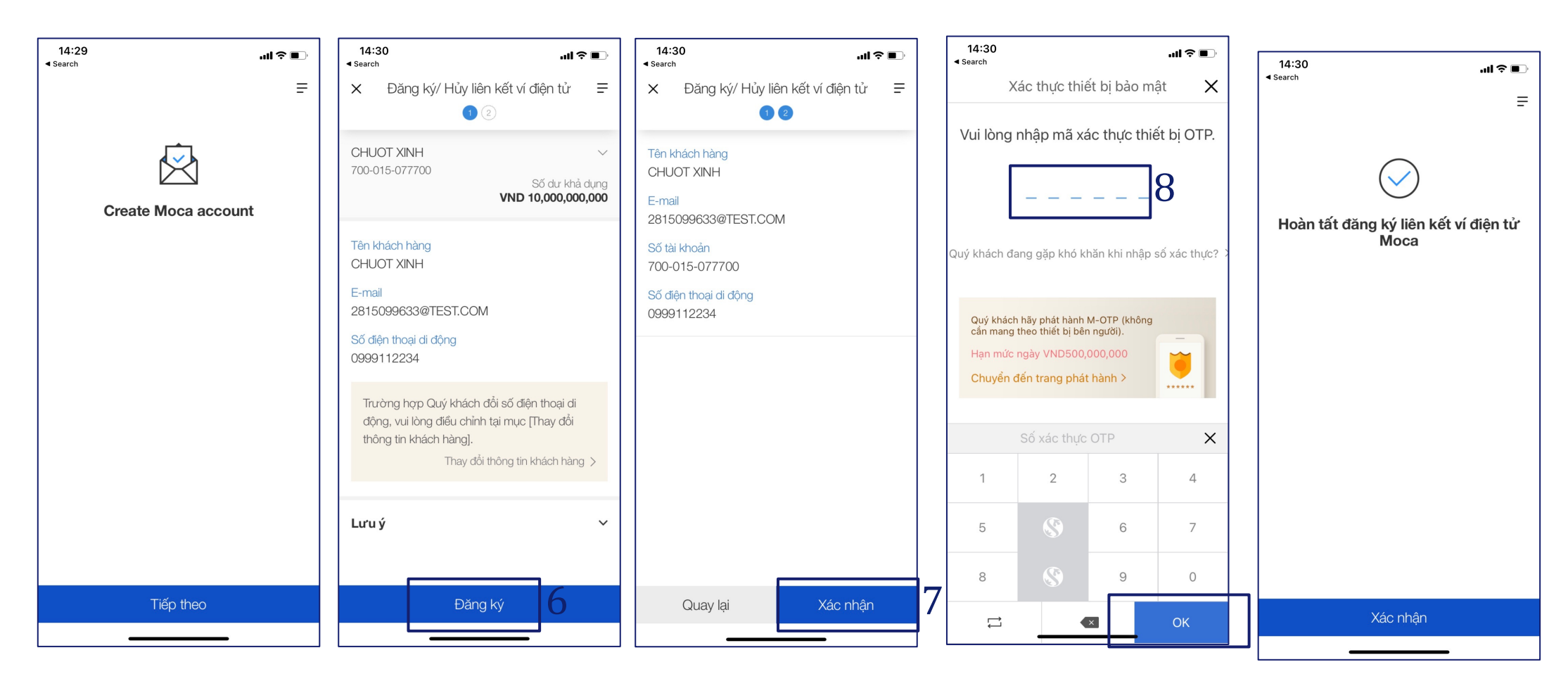

Bước 6: Tiếp tục "Đăng ký" <u>**Bước 7:</u>** Chọn "Xác nhận"</u> Bước 8: Nhập M-OTP/A-OTP, chọn "OK"

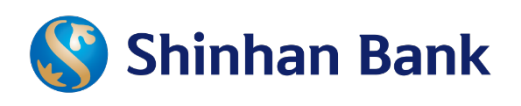

| Shinhan Bank Vietna                                              | am                         | MOCA1              | 123 4:39 Duy trì Đằng xu    | át VIETNAMESE 🗸 |
|------------------------------------------------------------------|----------------------------|--------------------|-----------------------------|-----------------|
| Tài khoản cá nhân │Thanh toán/C                                  | huyển Thẻ                  | Sản phẩm & Dịch vụ | Cài đặt                     | ≡               |
| iông tin người sử dụng                                           |                            | Tiền gửi           | Đăng ký liên kết ví điện tử | 1               |
| Ký tự sử dụng để xác nhân t                                      | ên đăng nhập/ hình ảnh bảo | Dịch vụ cho vay    | > Hủy liên kết ví điện tử   |                 |
| Ký tự sử dụng de xác nhận tên dàng nhập/ ninh ánh bảo<br>mật<br> |                            | Momo E-wallet      | >                           |                 |
| MOCASHB                                                          |                            | Tra cứu Tỷ giá     | thư                         | Xem tất cả      |
| Therap                                                           |                            | Vi điện tử ZaloPay | > Đê mục                    | Ngày đên hạn    |
| Tên người sử dụng                                                | MOCA123                    | S-Payroll Account  |                             |                 |
| Hạn mức chuyển khoản trong ngày<br>(Hạn mức khả dụng)            | VND                        | Moca               | > Không có kết quả tra      | cứu             |
| Hạn mức chuyển khoản 1 lần                                       | VND                        | 50,000,000         |                             |                 |
| Ngày đăng nhập gần nhất                                          | 10/07/2021 09:50:17        |                    |                             |                 |

#### <u>Bước 1:</u>

Đăng nhập IB và chọn tab "Sản phẩm và dịch vụ"
→ "Moca", chọn "Đăng ký liên kết ví điện tử"

Đăng ký liên kết ví điện tử

| Customer Information                                                                                                    |                                                                                                    |
|----------------------------------------------------------------------------------------------------|----------------------------------------------------------------------------------------------------|
| Tên khách hàng                                                                                                    | СНИОТ ХІМН                                                                                                    |
| Email                                                                                                    | 2815099633@TEST.COM                                                                                                    |
| Vui lòng đồng ý với thỏa thuậ                                                                                                    | n sử dụng và hướng dẫn sử dụng sân phẩm sau khi liếm tra thông tin chi tiết.                                                                                                    |
| Vui lòng đồng ý với thỏa thuậ<br>× Néu không thể xem đúng<br>13 xuống Adobe Acrobat                                                                                      | n sử dụng và hướng dẫn sử dụng sản phẩm sau khi liêm tra thông tin chi tết.<br>Thời thuận người dùng và hướng dẫn sử dụng sản phẩm, vui lòng tải xuống và cải đặt Acrobat Reader.<br>Trời đùng và hướng dẫn sử dụng sản phẩm ở trên và động ý với nội dụng của chúng.                                             |
| Vul löng döng ý vói thóa thuậ<br>Néu không thể xem đúng<br>20 kulóng Adöse Acrobat<br>21 rúi ráj kiểm tra thóa thuận ng<br>E-wallet Mapping Informati                    | n sử dụng và hướng dẫn sử dụng săn phẩm sau khi liểm tra thông tin chi tiết.<br>Thờa thuận người dùng và hướng dẫn sử dụng sản phẩm, vui lông tải xuống và cài đặt Acrobat Reader.<br>Reader<br>rời dùng và hướng dẫn sử dụng sản phẩm ở trên và đồng ý với nội dụng của chúng.                                   |
| Vul löng döng ý vói thóa thuậ<br>i Néu không thể xem đúng<br>i Nulňa Adobe Acrobal<br>i Tái dà viễm tra thóa thuận ng<br>E-wallet Mapping Informati<br>• Mapping Account | n sử dụng và hướng dẫn sử dụng sản phẩm sau khi liêm tra thông tin chi tiết.<br><b>Trời đùng và hướng dẫn sử dụng sản phẩm ở trên và đồng ý vời nội dụng của chũng.</b><br><b>Trời dùng và hướng dẫn sử dụng sản phẩm ở trên và đồng ý vời nội dụng của chũng.</b><br><b>ON</b><br>700-015-077700(VND-CHUOT XINH) |

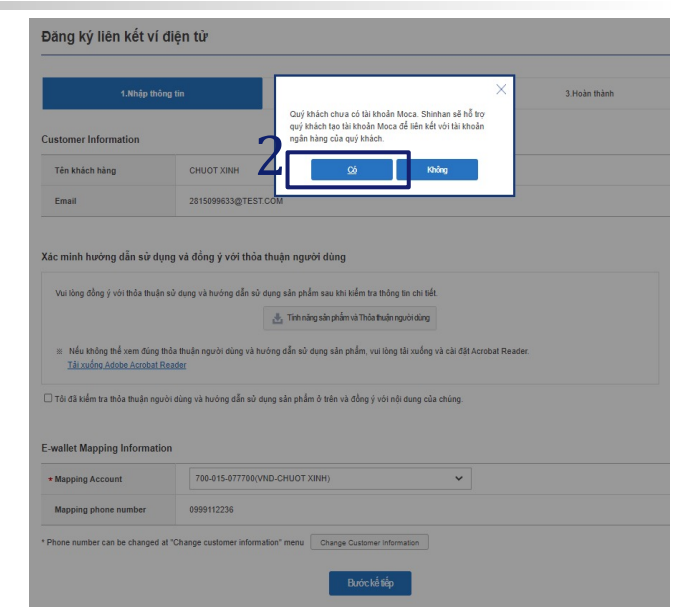

#### <u>Bước 2:</u>

Nếu bạn chưa đăng ký tài khoản Moca cho số điện thoại , chọn "Có" nếu bạn muốn mở tài khoản Moca <sub>Đăng ký liên kết ví điện từ</sub>

| 1.Nhập thôr                     | ng tin                             | 2.Xác thực và xử lý             |   | 3.Hoàn thành |
|---------------------------------|------------------------------------|---------------------------------|---|--------------|
| Customer Information            |                                    |                                 |   |              |
| Tên khách hàng                  | CUS-SNM-NM2815099150               |                                 |   |              |
| Email                           | 2815099150@TEST.COM                |                                 |   |              |
| E-wallet Mapping Informatio     | 700-015-076282(VND-DEN             | IAND DEPOSIT-VND)               | ~ |              |
| Mapping phone number            | 0998765432                         |                                 |   |              |
| * Phone number can be changed a | t "Change customer information" me | thu Change Customer Information | 4 | E            |

#### <u>Bước 3:</u>

Chọn "Tôi đã kiểm tra thỏa thuận người dùng và hướng dẫn sử dụng sản phẩm ở trên và đồng ý nội dung"

#### <u>Bước 4:</u>

Chọn "Bước tiếp theo"

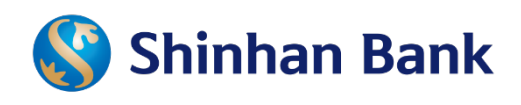

### Liên kết từ Internet Banking

| Đăng ký liên kết ví         | điện tử                            |                         |                 |              |
|-----------------------------|------------------------------------|-------------------------|-----------------|--------------|
| 1.Nhập thố                  | ng tin                             | 2.Xác                   | : thực và xử lý | 3.Hoàn thành |
| Customer Information        |                                    |                         |                 |              |
| Tên khách hàng              | CUS-SNM-NM28046                    | 02134                   |                 |              |
| Email                       | 2804602134@TEST.(                  | сом                     |                 |              |
| -wallet Mapping Information | 700006155426                       |                         |                 |              |
| Mét (hấu OTD                |                                    |                         |                 |              |
| mgi khdu OTP                | Virtual Keyboard<br>1 2 3<br>6 7 8 | X<br>3 4 5 ≪<br>3 9 0 ← | Bước kế tiếp    |              |

| 1.Nhập thông                                                          | g tin                           | 2.Xác thực và xử lý | 3.Hoàn thành |  |
|-----------------------------------------------------------------------|---------------------------------|---------------------|--------------|--|
| omer Information                                                      |                                 |                     |              |  |
| ên khách hàng                                                         | CUS-SNM-NM281509915             | 0                   |              |  |
| Email                                                                 | 2815099150@TEST.COM             |                     |              |  |
|                                                                       |                                 |                     |              |  |
| /allet Mapping Information                                            | n<br>700015076282               |                     |              |  |
| rallet Mapping Information<br>Mapping Account<br>Vapping phone number | n<br>700015076282<br>0998765432 |                     |              |  |

#### Bước 5: Nhập M-OTP/A-OTP, rồi chọn "Bước kế tiếp"

Đăng ký liên kết ví điện tử

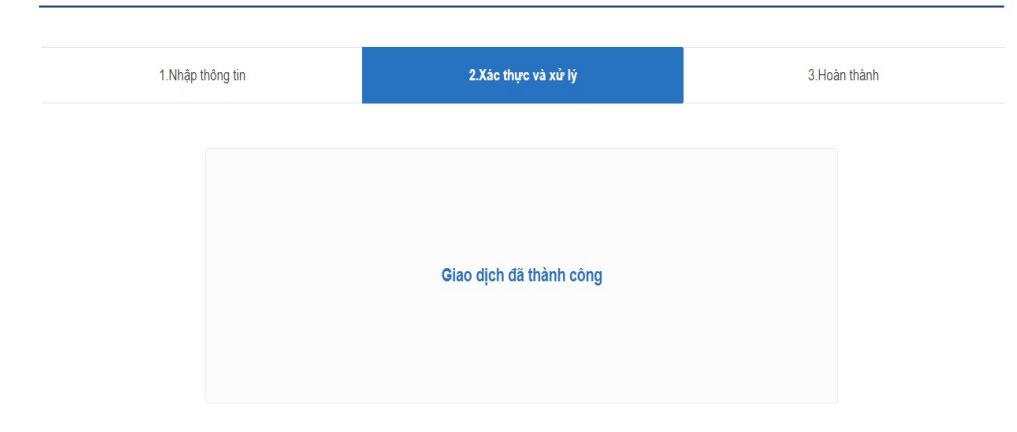

#### Bước 6: Chọn "Bước kế tiếp"

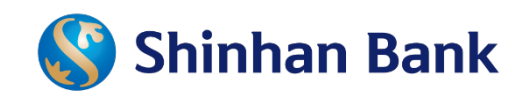

### Huỷ liên kết từ ứng dụng Mobile Banking SOL

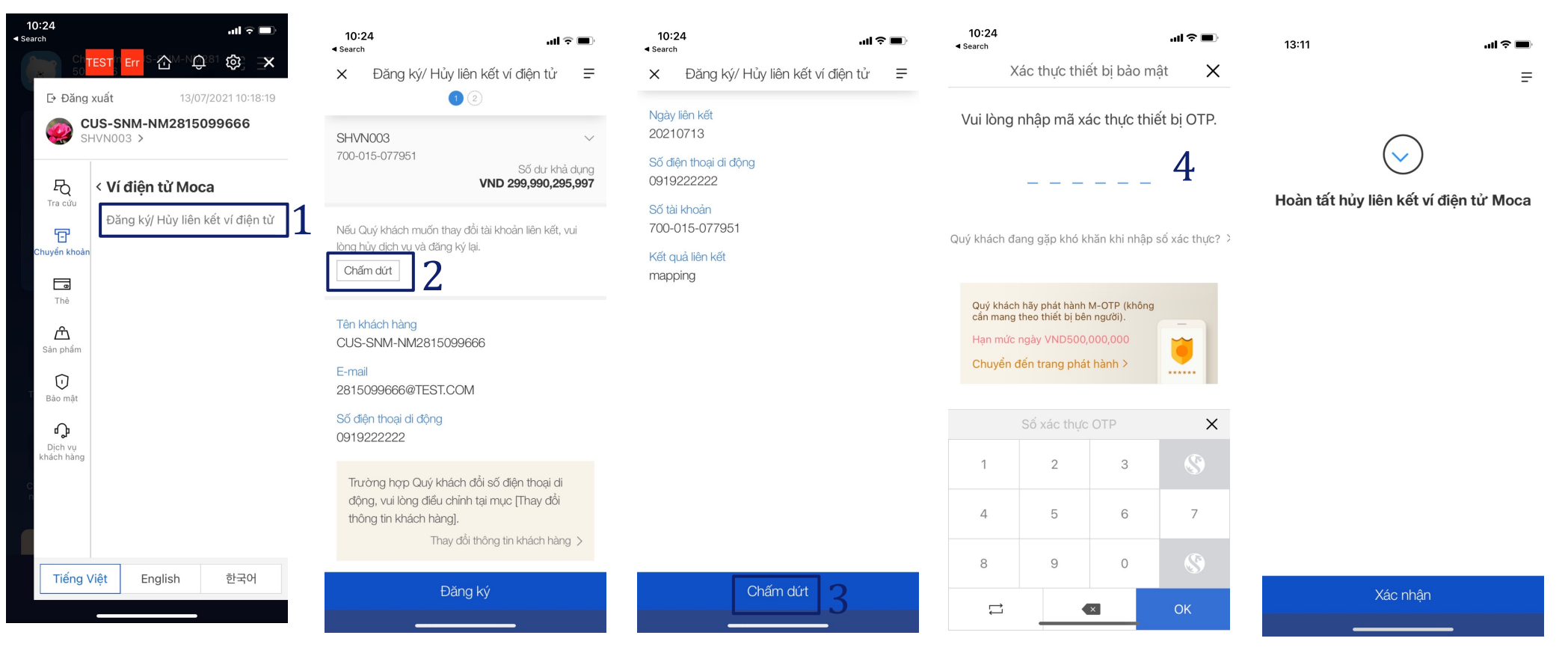

<u>Bước 1:</u>

Đăng nhập SOL và chọn tab "Chuyển khoản" Bước 2,3: Chọn "Chấm dứt" Bước 4: Nhập M-OTP/A-OTP, rồi chọn "OK"

- ➔ "Ví điện tử Moca"
- → "Đăng ký/Hủy liên kết ví điện tử"

### **Shinhan Bank**

## 3. Hướng dẫn thực hiện giao dịch

### Huỷ liên kết từ Internet Banking

| 🔇 Shinhan Bank Vietna                                 | im                                                        | CHUOT              | XINH | 4:52 Duy trì            | Đăng xuất      | VIETNAMESE   | ~    |
|-------------------------------------------------------|-----------------------------------------------------------|--------------------|------|-------------------------|----------------|--------------|------|
| Tài khoản cá nhân I Thanh toán/Cł                     | nuyển Thẻ                                                 | Sản phẩm & Dịch vụ |      | Cài đặt                 | Sat            | Ξ            |      |
| Thông tin người sử dụng                               |                                                           | Tiền gửi           | >    | Đăng ký liên kết ví điệ | n tử           |              |      |
| Ký tự sử dụng để xác nhận tên đặng nhận/ hình ảnh bào |                                                           | Dịch vụ cho vay    | >    | Hủy liên kết ví điện tử |                |              | )    |
| nğt                                                   |                                                           | Momo E-wallet      |      | uyen knoan te dong      |                |              | -    |
| SHVN001                                               | SHVN001                                                   |                    |      | thư                     |                | Xem tất      | cà > |
|                                                       |                                                           | Vî điện tử ZaloPay |      | Đê mục                  |                | Ngày đên hạn | ^    |
| Tên người sử dụng                                     | CHUOT XINH                                                | S-Payroll Account  |      |                         |                |              | -    |
| Hạn mức chuyển khoản trong ngày<br>(Hạn mức khả dụng) | Hạn mức chuyển khoản trong ngày<br>(Hạn mức khả dụng) VND |                    | >    | Không có                | kết quả tra cứ | u            |      |
| Hạn mức chuyển khoản 1 lần                            | VND                                                       | 50,000,000         |      |                         |                |              |      |
| Ngày đãng nhập gần nhất                               | 10/07/2021 13:44:03                                       |                    |      |                         |                |              | ÷    |

#### Bước 1: Đăng nhập IB, chọn "Hủy liên kết ví điện tử"

Hủy liên kết ví điện tử

|                    | 1.Xác thực và xử lý | 2.Hoàn thành   | 1.Xác thực và xử lý | 2.Hoàn thành   |
|--------------------|---------------------|----------------|---------------------|----------------|
| apping information |                     |                |                     |                |
| Mapping Date       | 20210710            |                |                     |                |
| Mapping Status     | mapping             |                |                     |                |
| Mobile phone no.   | 0944345345          |                | Giao dịch ở         | đã thành công  |
| Account No.        | 700-015-077700      |                |                     |                |
|                    |                     |                |                     |                |
| Mật khẩu OTP       | Nhập 6 ký tự        |                | Register E-         | wallet mapping |
|                    | Chr                 | ámdút <b>J</b> |                     |                |
|                    |                     | <br>不          |                     |                |

#### Bước 3: chọn "Chấm dứt"

| Mapping information                    |                                              |
|----------------------------------------|----------------------------------------------|
| Mapping Date                           | 20210710                                     |
| Mapping Status                         | mapping                                      |
| Mobile phone no.                       | 0944345345                                   |
| Account No.                            | 700-015-077700                               |
| Mật khẩu OTP<br>Virtual Ke<br>1<br>5 6 | uhán 6 ké tư<br>2 3 4 X<br>7 8 9 0 ↔ Crámdút |
| <u>Bước 2:</u><br>Nhập M-O             | TP/A-OTP                                     |

2.Hoàn thành

Hủy liên kết ví điện tử

Hủy liên kết ví điện tử

### 3. Guideline for transaction process

С

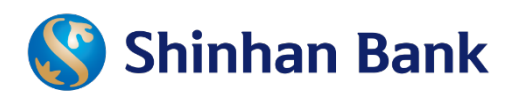

al 🕆 🗖

#### Nạp tiền từ ví điện tử MOCA

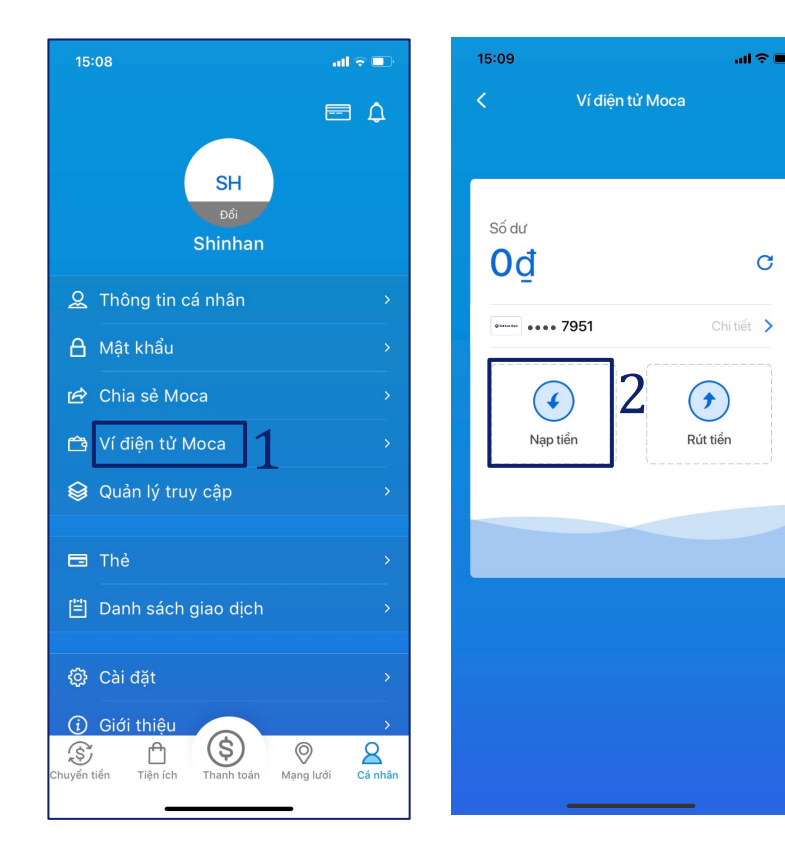

| 15:09            | 15:09             |      |                  |  |  |  |
|------------------|-------------------|------|------------------|--|--|--|
| <                | K Nạp tiền vào Ví |      |                  |  |  |  |
| 3                | 3 1.000.001       |      |                  |  |  |  |
| Phí<br>Tổng tiền |                   |      | 0₫<br>1.000.001₫ |  |  |  |
| 9.000 0 0 0 0    | 7951              |      | >                |  |  |  |
|                  | Nạp               | tiển |                  |  |  |  |
| 1                | 2                 | 3    |                  |  |  |  |
| 4                | 5                 | 6    | •                |  |  |  |
| 7                | 8                 | 9    |                  |  |  |  |
| 000              | 0                 | 00   | ιĘJ              |  |  |  |

| 13.03     |                      |                          |
|-----------|----------------------|--------------------------|
| <         | Nạp tiền vào Ví      |                          |
| 1.0       | 00.00                | 1 ₫                      |
| Phí       |                      | 0₫                       |
| Tổng tiền |                      | 1.000.001₫               |
|           | Xác thực             |                          |
| Vui lòng  | nhập OTP để xác thực | giao dịch                |
| Mã OTP    | 1                    |                          |
| 123456    | I                    |                          |
|           |                      |                          |
|           | Xác thực             |                          |
|           |                      |                          |
| 1         | 2                    | 3                        |
| 4         |                      |                          |
| 4<br>6ні  | 5<br>JKL             | б                        |
| 7         | 8                    | 9                        |
| PQRS      | τυν                  | WXYZ                     |
|           | 0                    | $\langle \times \rangle$ |
|           |                      |                          |
|           |                      |                          |
|           |                      | -                        |

45.00

| X<br>Nạp tiền vào Ví thành công<br>1.000.001đ |                    |  |  |  |
|-----------------------------------------------|--------------------|--|--|--|
| Thẻ                                           | ***** **** 7951    |  |  |  |
| Phí                                           | 0₫                 |  |  |  |
| Tổng tiền                                     | 1.000.001₫         |  |  |  |
| Mã giao dịch                                  | 1455557001182085   |  |  |  |
| Thời gian                                     | 15:09 - 12/07/2021 |  |  |  |
| Khiếu nại                                     | >                  |  |  |  |

Ẩn thông tin chi tiết giao dịch \land

Bước 1: Đăng nhập ứng dụng Moca và chọn "Ví điên tử Moca""

Bước 2: Chọn "Nạp tiền" Bước 3: Nhập số tiền muốn nạp Step 4: Nhập OTP được gửi đến điện thoại (nếu có)

### 3. Guideline for transaction process

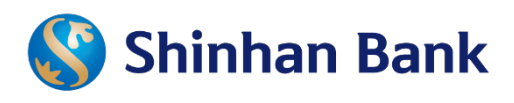

#### Rút tiền từ ví điện tử MOCA

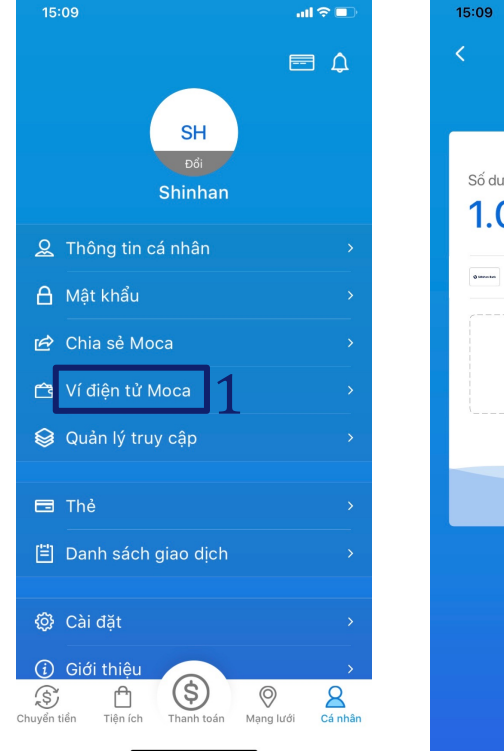

| 15:09            | ail 🗢 🗩  |
|------------------|----------|
| < Ví điện tử Moo | ca       |
|                  |          |
|                  |          |
| ,                |          |
| Sô dư            | *        |
| 1.000.001        |          |
| Numer agas 7951  | Chi tiết |
|                  | on det   |
|                  |          |
| • -              |          |
| Nạp tiền         | Rút tiên |
|                  |          |
|                  |          |
|                  |          |
|                  |          |
|                  |          |
|                  |          |
|                  |          |
|                  |          |

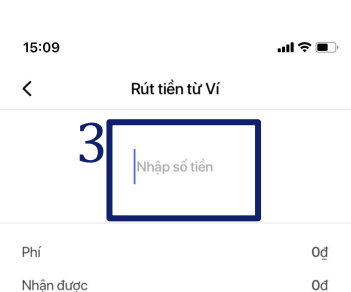

•••• 7951

| Xác nhận |    |   |     |  |
|----------|----|---|-----|--|
|          | 3  | 2 | 1   |  |
|          | 6  | 5 | 4   |  |
|          | 9  | 8 | 7   |  |
| CÊN      | 00 | 0 | 000 |  |
|          |    |   |     |  |

Rút tiền từ Ví 500.000 đ Phí 0đ 500.000đ Nhân được

...I 🕆 🔳

Tài khoản nhận tiền

Х

15:10

•••• 7951

<

| 4   | ·   |      |     |
|-----|-----|------|-----|
|     | Xác | nhận |     |
| 1   | Z   | 3    |     |
| 4   | 5   | 6    | ~   |
| 7   | 8   | 9    |     |
| 000 | 0   | 00   | ιĘJ |

|                     | ul Ş                             |
|---------------------|----------------------------------|
|                     |                                  |
| Rút tiền thành công |                                  |
| <b>500.000</b> ₫    |                                  |
|                     | Rút tiển thành công<br>500.000 đ |

Tài khoản nhân tiền ..... 7951 Phí 0₫ Nhân được 500.000đ

Hiển thị chi tiết giao dịch 🗸

Bước 1: Đăng nhập ứng dụng Moca và chọn "Ví điện tử Moca"

Bước 2: Chọn "Rút tiền" Bước 3: Nhập số tiền muốn rút

Step 4: Nhập OTP được gửi đến điện thoại (nếu có)

### 3. Guideline for transaction process

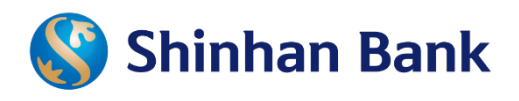

..ll 🎅 🔳

#### Thanh toán từ tài khoản Shinhan đã liên kết

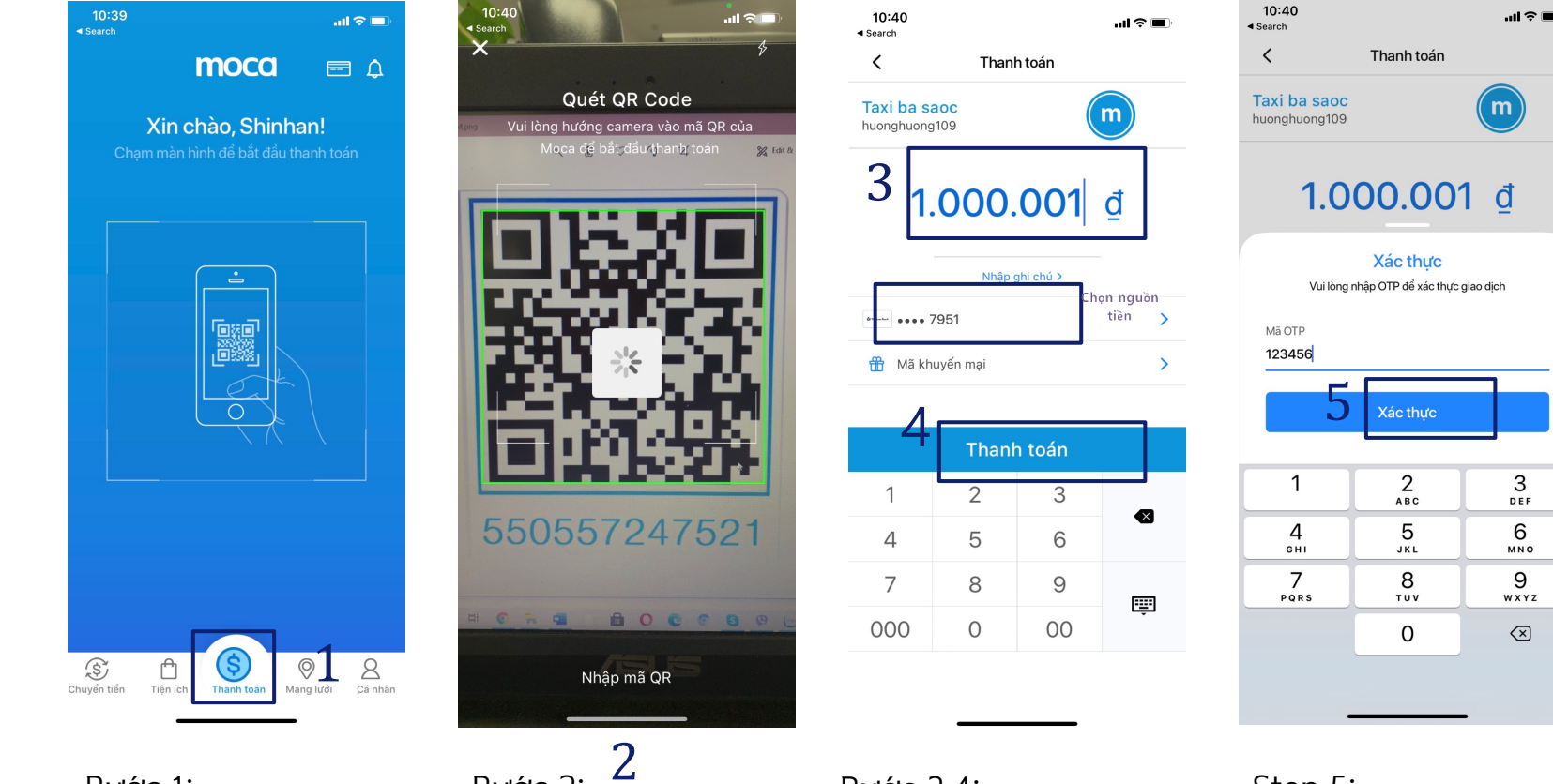

Thanh toán thành công 1.000.001đ Thanh toán cho Taxi ba saoc huonahuona109 Thẻ •••• 7951 1455557001182158 Mã giao dich Hiển thị chi tiết giao dịch 🗸 Nhập ghi chú > DEE MNO WXYZ  $\langle \times \rangle$ 

10:40

Search

X

Bước 1: Đăng nhập ứng dụng Moca và chọn "Thanh toán"

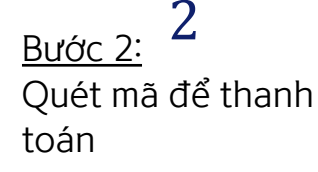

Bước 3,4: Nhập/kiểm tra số tiền thanh toán và chon tài khoản Shinhan đã liên kết.

→ Chon "Thanh toán"

#### <u>Step 5</u>:

Nhập OTP được gửi đến điện thoại (nếu có) và "xác thực"

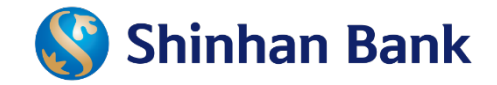

# Chân thành cảm ơn